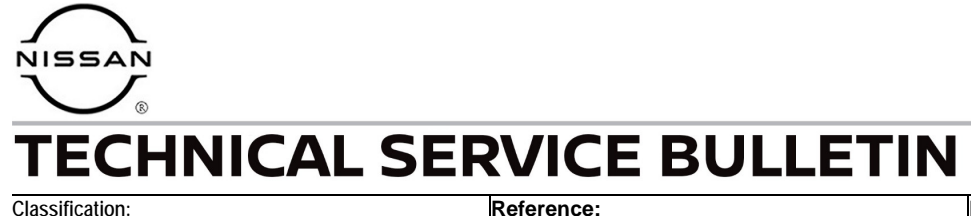

AN22-026A

NTB22-103A

Date: May 26, 2023

# **INFOTAINMENT CONTROL UNIT REPLACEMENT SERVICE INFORMATION**

This bulletin has been amended. See AMENDMENT HISTORY on the last page. Please discard previous versions of this bulletin.

#### **APPLIED VEHICLES:** 2021-2023 Armada (Y62) 2022-2023 Frontier (D41) – Pro-X, Pro-4X only 2022-2023 Pathfinder (R53) 2021-2023 Rogue (T33) 2020-2023 Titan (A61) 2023 Z (Z34)

### SERVICE INFORMATION

When replacing an AV Control Unit (Infotainment Control Unit), for any reason, all three steps below are required. If all three steps are not completed on vehicles equipped with a TCU, the Over The Air (OTA) updates will not work, and other functions may be inoperative.

HINT: Not all APPLIED VEHICLES are OTA-update capable.

- 1. Reprogram the AV Control Unit following the procedure in the ESM.
- 2. Configure the AV Control Unit following the procedure in the ESM.
- Write the VIN to the AV Control Unit following the procedure in the ESM along with 3. the supplemental information in this bulletin.

**IMPORTANT:** Steps 1-3 above must be performed in the sequential order shown below.

## **ORDER OF COMPLETION**

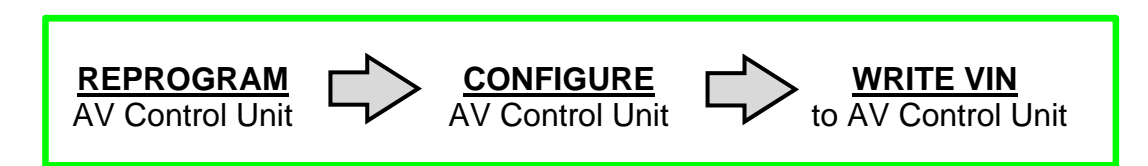

Bulletins are intended for use by qualified technicians, not 'do-it-yourselfers'. Qualified technicians are properly trained individuals who have the equipment, tools, safety instruction, and know-how to do a job properly and safely. **NOTE:** If you believe that a described condition may apply to a particular vehicle, DO NOT assume that it does. See your Nissan dealer to determine if this applies to your vehicle.

#### SUPPLEMENTAL INFORMATION FOR WRITING THE VIN TO THE AV CONTROL UNIT

**IMPORTANT:** On vehicles equipped with a TCU, Writing the VIN to the AV Control Unit has to be performed correctly for the vehicle to receive OTA software updates.

**HINT:** When writing the VIN to the AV Control Unit, use the C-III plus "Help" button for detailed information.

- Help > All Information > VIN Writing to ECU
- 1. Select Diagnosis (One System).
  - Work Support can also be accessed via Diagnosis (All Systems). Use the C-III plus "Help" button for detailed information.

|                     | Back                | Home Print S | creen Capture Mode                    | RT I22V VI MI                 |
|---------------------|---------------------|--------------|---------------------------------------|-------------------------------|
|                     | Conne               | ction Status |                                       | Diagnosis Menu                |
|                     |                     | Serial No.   | Status                                | Diagnosis (One System)        |
| VI is<br>recognized | VI                  | 2319984      | >>>>>>>>>>>>>>>>>>>>>>>>>>>>>>>>>>>>> | Diagnosis (All Systems)       |
|                     | N.                  |              | $\Diamond$                            |                               |
|                     | MI                  | -            | No connection                         | Re/programming, Configuration |
|                     | 86                  | Select VI/MI |                                       | Immobilizer                   |
|                     | Application Setting |              |                                       |                               |
|                     | SUB                 | Sub mode     | Language Setting                      | Maintenance                   |
|                     | 7                   | VDR          |                                       |                               |
|                     |                     |              | Fig                                   | jure 1                        |

# 2. Select MULTI AV.

| Back Home Print Screen                     | Screen<br>Capture | ded<br>a<br>Help     | YII 💥 💻 🥅 🔀       |  |  |
|--------------------------------------------|-------------------|----------------------|-------------------|--|--|
| Uiagnosis (One<br>System) System Selection |                   |                      |                   |  |  |
| NISSAN/INFINITI/DATSUN                     |                   |                      |                   |  |  |
| Priority                                   | All system        |                      |                   |  |  |
| ENGINE                                     | TRANSMISSION      | AIR PRESSURE MONITOR | INTELLIGENT KEY   |  |  |
| ABS                                        | MULTI AV          | c                    | טוט               |  |  |
| METER/M&A                                  | EHS/PKB           | SUB METER            | AUTO SLIDE DOOR   |  |  |
| ВСМ                                        | DCDC              | CONVERTIBLE ROOF     | PRECRASH SEATBELT |  |  |
| AIR BAG                                    | MOTOR CONTROL     | HEAD LAMP LEVELIZER  | AUTO DRIVE POS.   |  |  |
| ICC/ADAS                                   | EPS/DAST 3        | e-4WD                | ALL MODE AWD/4WD  |  |  |
| HVAC                                       | IPDM E/R          | LASER/RADAR          | DIFF LOCK         |  |  |
| Sort : Default Setting                     |                   |                      |                   |  |  |

Figure 2

3. Select Work support.

| Back Home Print Screen Capture Measurement Mode     | ecorded<br>Data | ERT 12.2V |                    | -     |  |
|-----------------------------------------------------|-----------------|-----------|--------------------|-------|--|
| Diagnosis (One<br>System) System Selection MULTI AV |                 |           |                    |       |  |
| Self Diagnostic Data Monitor                        |                 |           |                    |       |  |
| B1315-13 AM/FM 1 antenna                            | PAST            | FFD       | DTC<br>Explanation |       |  |
| B1317-13 XM antenna connection                      | PAST            | FFD       | DTC<br>Explanation |       |  |
| B132A-13 External USB                               | PAST            | FFD       | DTC<br>Explanation |       |  |
| B132C-13 TCU connection                             | CRNT            | FFD       | DTC<br>Explanation |       |  |
| B133C-02 Amplifier                                  | CRNT            | FFD       | DTC<br>Explanation |       |  |
| B1346-13 GPS antenna connection                     | PAST            | FFD       | DTC<br>Explanation |       |  |
| B1360-02 Combination meter                          | CRNT            | FFD       | DTC<br>Explanation | Print |  |
|                                                     |                 | -         |                    | Save  |  |
|                                                     |                 | 1/2       |                    | ERASE |  |

Figure 3

4. Utilize the WRITE VIN function per the ESM and/or C-III plus Help section.

| Back   Image: Diagnosis (One System Selection MULTI AV     Diagnostic (One Selection MULTI AV     Self Diagnostic Result     Image: Data Monitor     Image: Monitor     Image: Description of the selection of the selection |  |  |  |  |  |
|----------------------------------------------------------------------------------------------------|--|--|--|--|--|
| Test Item SAVE VIN DATA XXXXXXXXXXXXXXXXXXXXXXXXXXXXXXXXXXXX                                                                                                    |  |  |  |  |  |

Figure 4

## AMENDMENT HISTORY

| PUBLISHED DATE   | REFERENCE  | DESCRIPTION                 |
|------------------|------------|-----------------------------|
| December 8, 2022 | NTB22-103  | Original bulletin published |
| May 26, 2023     | NTB22-103A | Changes made throughout     |